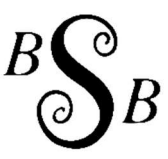

## HOW TO REGISTER TO BID IN AN ONLINE AUCTION

Click on "Login/New Bidder" at the top of the page

\*If you have bid on the HiBid platform with another auction company before, you already have a HiBid account. Use the same email address and password to register to this auction. If you don't remember your password, click the "Forgot Password" button.

| C 🗟 🖞 https://bsbauctions.hibid.co | m                                   |                          | ۲ <b>0</b> | 5⁄≣      | œ       |
|------------------------------------|-------------------------------------|--------------------------|------------|----------|---------|
| Auctions Auction Map Lot List      | Login / New Bidder Current Auctions | Past Auctions Email List |            |          |         |
| Search                             | ٩                                   |                          | All Group  | is & Cat | egories |

## Click on button "Register Here"

| BCB                   | Login / New Bidder Current Auctions Past Auctions Email List<br>Login / New Bidder X                                                                                                    |                      |
|-----------------------|----------------------------------------------------------------------------------------------------|----------------------|
|                       | Liser Name or Email                                                                                                    |                      |
| Auctions Auction Map  | A Password                                                                                                    |                      |
| Search                | Forgot your password?                                                                                                    | All Groups & (       |
| (Please<br>(Revenez n | Log On<br>This website is powered by This Website is powered by This Website is powered by This website is powered by This website i | gularly.)<br>ièremen |
| <u> </u>              | If you have previously registered with HiBid or another HiBid powered website then your existing user name and<br>password will work on this site. For immediate assistance, call 844-775-4774 .                                                                                                    |                      |

Step 1: Enter email address (2 times) + click "Check email"

| B                     | Login / New Bidder Current Auctions Past Auctions Email List<br>Step 1: Check Email Address (Every account must use a unique email address)                                               |                         |
|-----------------------|----------------------------------------------------------------------------------------------------|-------------------------|
|                       | S Email address                                                                                                    |                         |
| Auctions Auction Map  | Confirm Email address                                                                                                    |                         |
| Search                | Check Email                                                                                                    | All Groups & Catego     |
|                       | Click Here to Logon (if you know your password)<br>Click Here to Reset Password (if you don't)                                                                                            |                         |
| (Please<br>(Revenez n | This website is powered by THIBIG .<br>If you have previously registered with HIBId or another HIBId powered website then your existing user name and<br>password will work on this site. | gularly.)<br>ièrement.) |

Step 2: Enter personal info (name, address, phone number) + choose username & password + click on "Create new account"

Register: To register to this sale you must provide a credit card. Click on "Add a Payment Method" then enter the credit card info + click "Save and Return to registration"

This verification process will place a \$1 USD temporary charge on your card. That charge will fall off your statement within 5-7 business days. You will NOT pay this charge. You will only be charged IF you are the successful bidder on some of the items in the auction.

Accept the terms and conditions of the sale by clicking the empty square + "Submit registration"

You will see the successful registration note + click "ok".

You are now ready to bid!

Please don't hesitate to call us if you have any other questions: 819-826-1120